## ONLINE APPLICATION INSTRUCTIONS FOR OUT-OF-COUNTRY ADDRESSES

| Follow these steps for businesses with out-of-<br>country addresses needing to complete a new<br>application.<br>Link/Login: <u>https://coloradosprings.munirevs.com/</u>                                                   | Welcome to the City<br>Sales Tax Filing and Payme<br>New User<br>Register                                                                                                    | of Colorado Springs<br>Int Portal <i>Powered by</i> MUNIRevso<br>Existing User<br>Log-In                                                                                                    |
|----------------------------------------------------------------------------------------------------|----------------------------------------------------------------------------------------------------|----------------------------------------------------------------------------------------------------|
| Click > Here                                                                                                    | ACCOUNT & US                                                                                                    |                                                                                                    |
|                                                                                                    | <ul> <li>Make account changes or print your license by</li> <li>Add or remove yourself from businesses that</li> <li>Change User Log-In EMAIL or PASSWORD.</li> <li>your accounts listed below!</li> </ul>                                                                                                    | y clicking on an account below<br>you manage, or apply for a new account, HERE<br>First write down each account number and code from                                                                                                    |
| <ul> <li>Getting Started, select the third bullet in the menu:</li> <li>1. Select &gt; I have a new business, an additional location, or am moving and need to apply for a license.</li> <li>2. Click &gt; next.</li> </ul> | <ul> <li>Get Started</li> <li>Please choose one of the options below to get started:</li> <li>I'll be using a GovOS Activation Code to locate/com<br/>If you received an activation code in the mail from the ju<br/>number to create the connector. Don't worry if you didn'<br/>below.</li> <li>Help me find and connect my account using historia<br/>Using information related to your account, we can perfor<br/>account If we're unable to locate your account, we'll pro<br/>Service providers cannot use this option to locate their<br/>Please do not choose this option if you want to keep you<br/>are the tax forms for you to manage. If you are having of<br/>the other account/business look-up options</li> </ul> | nect my account<br>urisdiction, you can use that code along with your account<br>t get an activation code, choose one of the other options<br>to account transactions<br>mr lookups to help validate and connect you to your<br>wide additional options.<br>account. You must use the option above.<br>m moving and need to apply for a license<br>pur existing license as it will create a new business and<br>difficulty connecting to an existing business, please choose |

| Due to system constraints and our GIS address    |                                                  |                                                          |                                             |                                             |                   |
|--------------------------------------------------|--------------------------------------------------|----------------------------------------------------------|---------------------------------------------|---------------------------------------------|-------------------|
| mapping, out-of-country addresses must be        |                                                  |                                                          |                                             |                                             |                   |
| manipulated to move onto the following page: the |                                                  |                                                          |                                             |                                             |                   |
| application.                                     | Full Legal Name of Business                      |                                                          |                                             |                                             |                   |
| Change for home action the sub-scient address.   | The Business Entity                              |                                                          |                                             |                                             |                   |
| Steps for bypassing the physical address:        | Physical Address                                 | Physical Address Physical Address Suite, Unit, Floor e   |                                             | etc.                                        |                   |
| 1 Full Legal Name of Business: List your         | I have an out of country                         | address                                                  |                                             |                                             |                   |
| Fntity                                           | Include street direction (East = E) and<br>known | suffix (Avenue = Ave) if                                 | (Numbers or Letters or                      | nly)                                        |                   |
| 2. Physical Address: Type "I have an out-of-     | 0.1                                              | Charles                                                  |                                             | 7:-                                         |                   |
| country address"                                 | City<br>Rusiness City                            | State                                                    | 2002                                        |                                             | 00                |
| 3. Physical Address, Suite: Leave blank          | Business City                                    | AldD                                                     | dilld                                       | * 000                                       | 00                |
| 4. City: List your city                          |                                                  |                                                          |                                             | Your Role                                   |                   |
| 5. State: Select Alabama                         | E-COMMERCE                                       |                                                          | <b>`</b>                                    | Representat                                 | ive 🗸             |
| 6. Zip Code: Type "00000"                        |                                                  |                                                          |                                             | CLE                                         | AR ADDRESS FIELDS |
| identifier                                       | Confirm Address                                  |                                                          |                                             |                                             |                   |
| 8. Your Role: Select your role for this          | Commit Address                                   |                                                          |                                             |                                             |                   |
| company                                          |                                                  |                                                          |                                             |                                             |                   |
| 9. Confirm Address: Click                        |                                                  |                                                          |                                             |                                             |                   |
|                                                  |                                                  |                                                          |                                             |                                             |                   |
| Select > Address Not Found.                      | Business Addre                                   | ss Verification                                          |                                             |                                             | ×                 |
|                                                  |                                                  |                                                          |                                             |                                             |                   |
|                                                  | Please select the o                              | orrect address from                                      | the list below an                           | d then click on                             | OK:               |
|                                                  | 🔻 Addı                                           | ess 🍦                                                    | Unit 🍦                                      | Postal Code                                 | ÷                 |
|                                                  |                                                  | No matching add                                          | resses available                            |                                             |                   |
|                                                  | Showing 0 to 0 of 0                              | ontrioc                                                  |                                             | Dravious                                    | Next              |
|                                                  | Showing 0 to 0 of 0                              | entries                                                  |                                             | Previous                                    | Next              |
|                                                  |                                                  |                                                          |                                             |                                             |                   |
|                                                  |                                                  |                                                          |                                             |                                             |                   |
|                                                  | No direct addre<br>and get a match               | <b>s matches were found</b><br>f you can. If the address | . We encourage you<br>you provided is typic | to refine your sea<br>ally difficult to vei | rch<br>rify       |
|                                                  | you may opt to                                   | mark it as Address Not                                   | Found, or if the add                        | ress is outside cit                         | y                 |
|                                                  | innits, please cr                                |                                                          | s nom the two altern                        | late options below                          | ·.                |
|                                                  |                                                  |                                                          |                                             |                                             |                   |
|                                                  | Address                                          | Not Found                                                | Outside                                     | City Limits                                 |                   |
|                                                  | If the address dea                               | not exist in the below li                                | st for selection place                      | e contact the City                          | /'c               |
|                                                  | Sales Tax office at                              | 719-385-3903 or email S                                  | alesTax@coloradosp                          | rings.gov.                                  | 5                 |
|                                                  |                                                  |                                                          |                                             |                                             |                   |
|                                                  |                                                  |                                                          |                                             |                                             |                   |
|                                                  |                                                  |                                                          |                                             |                                             | OK                |

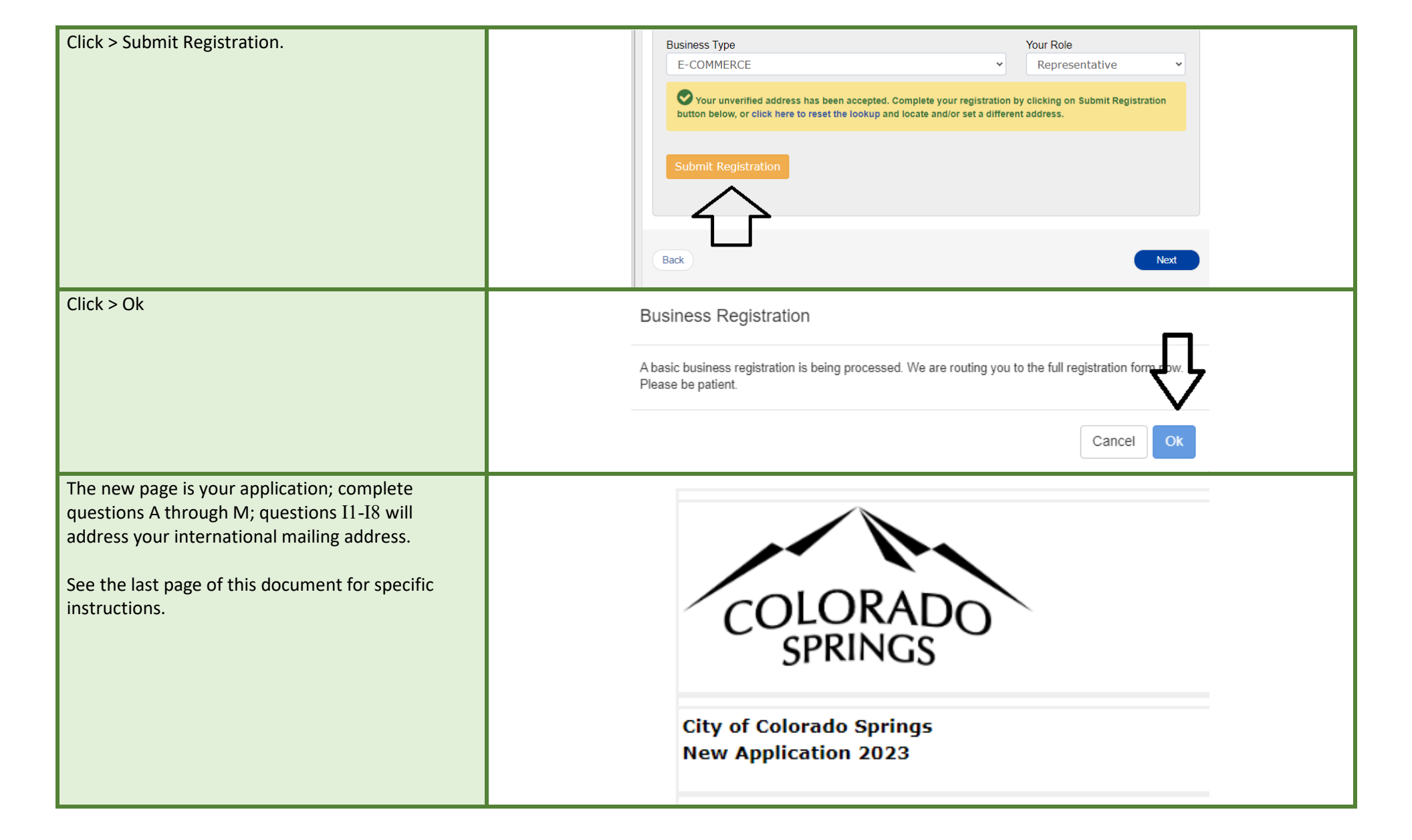

| Entering your | Business | Mailing | Address, | 11-18: |
|---------------|----------|---------|----------|--------|
|---------------|----------|---------|----------|--------|

- 1. Mailing Attention: Self, Department, Office
- 2. Mailing Street Address: Type "I have an out-of-country address."
- 3. Unit/Ste/Flr: Leave blank
- 4. City: Type the word "City"
- 5. Mailing State: Select "Alabama"
- 6. Mailing Postal: Type "00000"
- 7. Mailing Country: Select "United States"
- 8. International Mailing Addresses Only: List your standard and complete mailing address per the postal service.

We will update your account internally when the application is submitted for both the physical and mailing address.

Suppose your physical address differs from your mailing address. In that case, you can email us at <u>salestax@coloradosprings.gov</u>, reference the name of the Entity listed on line E5, and include the correct physical address for your company - this address will be posted on your tax license.

| . Mailing Attention (Ex. Mr., Ms., Dept):                                                                                                    |                                                                                                    |                                                                                                    |                                                                                                  |
|----------------------------------------------------------------------------------------------------|----------------------------------------------------------------------------------------------------|----------------------------------------------------------------------------------------------------|--------------------------------------------------------------------------------------------------|
| ailing Attention                                                                                                    |                                                                                                    |                                                                                                    |                                                                                                  |
| . Mailing Street Address *                                                                                                    |                                                                                                    | I3. Unit/Ste/Flr                                                                                                |                                                                                                  |
| nave an out of country address                                                                                                    |                                                                                                    |                                                                                                    |                                                                                                  |
| . Mailing City *                                                                                                    | I5. Mailing State *                                                                                                    | I6. Mailing Postal *                                                                                            | 17. Mailing Country *                                                                            |
| ity                                                                                                    | Alabama 🗸                                                                                                    | 00000                                                                                                    | United States 🗸                                                                                  |
| <ol> <li>International Mailing Addresses On<br/>Idress below (Street Address or Post Offic<br/>ist your International Mailing Address Per</li> </ol> | Ily: choose Alabama as the state (Q.I5<br>se Box Number, City, Province, State, P<br>the Postal Service, including Suite, Blo<br>Destal Service, including Suite, Blo | ) and the United States as the country (Q.I<br>ostal Code, and Country). We will update y<br>ig, Unit, or Floor | <ul> <li>to skip the required fields above. Enter your ma<br/>our account internally.</li> </ul> |